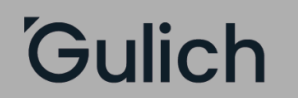

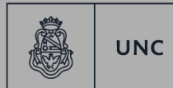

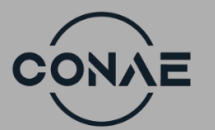

"2024 Año de la Defensa de la Vida, la Libertad y la Propiedad".

## Procedimiento preinscripción a propuesta

## <u>Alumnos UNC o con LEGAJO IG.</u>

<u>TENER EN CUENTA:</u> el proceso de inscripción que se muestra a continuación es un EJEMPLO. Cada estudiante debe realizar su inscripción con CRITERIO y <u>seleccionando la propuesta que corresponda a su</u> <u>historia académica personal.</u> En caso de NO realizar un curso de posgrado/perfeccionamiento, seleccionar el curso/carrera que corresponda al estudiante.

A continuación, se detallan los pasos para preinscribirse a las propuestas del Instituto Gulich.

Esto es <u>para aquellas personas que posean usuario y contraseña en</u> <u>el sistema Guaraní</u> de la UNC, y/o que hayan hecho un curso en el Instituto Gulich.

Ingresar con su usuario y contraseña al <u>Autogestión de Guaraní</u>
En la barra superior, **seleccionar "Trámites"**, donde se abre una

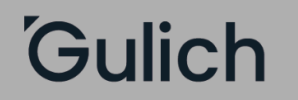

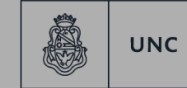

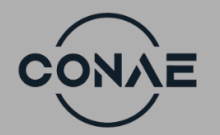

"2024 Año de la Defensa de la Vida, la Libertad y la Propiedad".

lista desplegable con diferentes opciones. Allí se debe seleccionar "Preinscripción a Propuestas"

| UNC GUARANÍ<br>MÓDULO DE GESTIÓN ACADÉMICA                                                                                                    |                           |             |                             |                                                                                                    | Propuesta: |  |  |
|----------------------------------------------------------------------------------------------------|---------------------------|-------------|-----------------------------|----------------------------------------------------------------------------------------------------|------------|--|--|
| Inscripción a Materias Inscripción a Exáme                                                                                                    | nes Reportes <del>-</del> | Encuestas - | Trámites +                  | Cursos                                                                                                    |            |  |  |
| Preinscripción a Propuestas                                                                                                    |                           |             |                             | Mis datos personales<br>Orientación                                                                                                    |            |  |  |
| Preinscripciones                                                                                                    |                           |             | Preinscripción a Propuestas |                                                                                                    |            |  |  |
| Con esta operación podrás<br>preinscribirte a otras Propuestas<br>Formativas ofrecidas por la<br>Institución.<br>Tené presente que para hacer<br>efectiva la inscripción, deberás<br>completar los pasos definidos en tu<br>unidad académica. |                           |             |                             | Solicitar Certificación<br>Reasignar Optativa<br>Convocatorias a Becas<br>Tramitar Boleto Estudiantil Gratuito<br>Tramitar Accesos SAE UNC<br>Impresión de Formularios de Colación<br>Modificar Certificado Provisorio<br>Elegir Unidad Hospitalaria |            |  |  |

## 3) Seleccionar propuesta:

Se abre la siguiente pantalla donde se debe seleccionar:

- RESPONSABLE ACADÉMICA: "Instituto de Altos Estudios Espaciales Mario Gulich"

 "PROPUESTA" - acá debe seleccionar el curso o carrera que esté realizando. RECORDAR QUE LO QUE SE MUESTRA A CONTINUACIÓN EN LA IMAGEN ES UN EJEMPLO!

- UBICACIÓN: "Sede única -49-10"

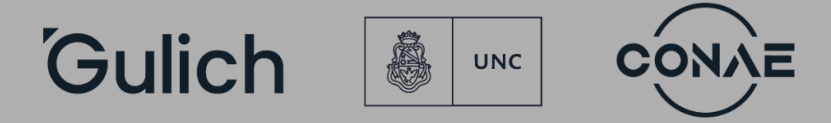

"2024 Año de la Defensa de la Vida, la Libertad y la Propiedad".

| Responsable Académica                                 |   |
|-------------------------------------------------------|---|
| Instituto de Altos Estudios Espaciales "Mario Gulich" | Ŷ |
| Propuesta                                             |   |
| Maestría en Aplicaciones de Información Espacial      | ~ |
|                                                       |   |
|                                                       |   |
| Ubicación                                             |   |
| Ubicación<br>Sede Unica - 49-10                       |   |
| Ubicación<br>Sede Unica - 49-10                       | ~ |
| Ubicación<br>Sede Unica - 49-10<br>Modalidad          | v |

 Hacer clic en "aceptar" y a continuación seleccionar en "Preinscripciones" que aparecerá en el lado izquierdo de la pantalla en color azul. Se podrá ver que la inscripción se realizó correctamente como lo muestra la siguiente imagen

| UNC GUARANÍ<br>MÓDUJO DE CESTIÓN ACADÉMICA                                                                                                    |                                       |                                               |                        |                                 | Propuesta: Profesorado de lengue ingle v |             |                  |                 |
|----------------------------------------------------------------------------------------------------|---------------------------------------|-----------------------------------------------|------------------------|---------------------------------|------------------------------------------|-------------|------------------|-----------------|
| Inscripción a Materias                                                                                                    | Inscripción a Examp                   | nes Reportes *                                | Translas e             |                                 |                                          |             |                  | Perfit Alumna + |
| Preinscripció                                                                                                    | n a Propues                           | tas                                           |                        |                                 |                                          |             |                  |                 |
| Preinscripciones                                                                                                    |                                       | Propuesta                                     | s elegidas             |                                 |                                          |             |                  |                 |
| Ropulatos<br>Con esta operación positia<br>preinscribirte a otras Propuestas<br>Formativas offecidas por la<br>Institución.<br>Tené presente que para hacer |                                       | Responsable Académica                         |                        | Preinscripciones                | Ubicación                                | Modalidad   | Vigente<br>hanta |                 |
|                                                                                                    |                                       | Institute de Altos En<br>Guilent <sup>®</sup> | todos Espaciales Warlo | Curses de<br>Porteccionamisente | Siede Unica - 45-<br>10                  | A distancia | -                | 18mm            |
| ofectiva la inscripciós,<br>concurrir a la Oficina o<br>con la documento y la<br>documentación regue                                                        | debesis<br>ie Alumnos<br>ide.         |                                               |                        | _                               |                                          |             |                  |                 |
| A tal efecto, en esta m<br>operación podnás solit<br>para concurrir a finaliz                                                                               | lama<br>ikar tarnos<br>ar el trámite. |                                               |                        |                                 |                                          |             |                  |                 |

4) Una vez realizado el procedimiento, notificar al correo <u>despacho@ig.edu.ar</u> para finalizar el procedimiento.